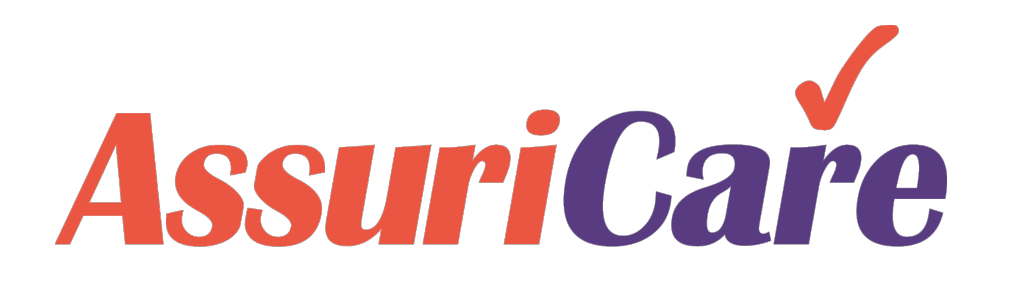

### CareWhen Training

**Creating & Managing Visits** 

AssuriCare Proprietary and Confidential

### **Creating & Managing Visits**

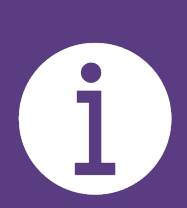

The slides in this presentation will show how to create and edit visits for clients, as well as how to find available caregivers and use the Scheduler. *To learn how to set up schedule defaults and ClockWork / EVV settings, see the CareWhen Configuration training.* 

For instructions on charge codes, see the CareWhen Foundations training.

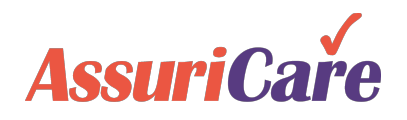

### **Creating Client Visits**

Agencies can set up client visits three different ways:

#### Via the Scheduler

| CareWhen?                  |      |              |                | As     | suriCare     |        |               |           | Welcon | ne ACB.Eva  | anM@ A    | ssuriCar<br>Notice | e! 🔻<br>s (0) |
|----------------------------|------|--------------|----------------|--------|--------------|--------|---------------|-----------|--------|-------------|-----------|--------------------|---------------|
| Home Scheduler             | Ca   | regivers     | Reports        | Tasks  | Messa        | ges    | Settings      | Help      | Wedne  | sday, Octob | er 07, 20 | 20, 11:30:         | 02 AM         |
|                            |      | Schedule     | for [ All Clie | nts][A | ll Caregiver | s]Oc   | tober 5 - 11, | 2020      |        |             |           |                    | ¢             |
| 🗢 🛃 🤁 🗖 🛛                  | All  | Clients      |                | -      | All Care     | givers |               | •         |        | 7 2         | Ent       | ter or sel         | ect dat       |
| Caregiver                  | c    | reate Visits | 6              |        |              |        |               |           |        |             |           | ⊗                  |               |
| Billable Hours: 401:00     |      | Select Clie  | nt:            |        |              |        |               |           |        |             |           |                    |               |
| = 07:00 AM                 |      |              |                |        |              |        | _             |           |        |             |           |                    | <b>^</b>      |
|                            |      | Search:      | Names, city,   | pł Zo  | ne:          |        | ✓ Client T    | ype:      |        | Ŧ           |           |                    |               |
| = 08:00 AM (31) 🕖          |      | Last Nan     | ne 🕇           | 1      | irst 🕇       | City   |               |           | St     | Phone       |           |                    |               |
| Craig, Bo [CNA]            | 3:   | Andrews      |                | 1      | Abigail      | Pres   | cott          |           | AZ     | (727) 88    | 8-8800    | *                  |               |
| Friend, Freeda [CNA]       | 1    | Bunny        |                | E      | Bugs         | St P   | etersburg     |           | FL     | (727) 55    | 5-5555    |                    |               |
| Knight, Kristine [CNA]     | 8:   | Carr         |                | (      | Charolette   | Spol   | kane Vly      |           | WA     | (727) 88    | 8-5555    |                    |               |
| Slipper, Shannon [CNA]     | 3:   | Carr         |                | (      | Clyde        | St P   | etersburg     |           | FL     |             |           |                    |               |
| Slipper, Shari [CNA] OT    | 3:   | Freeman      |                | 1      | Aorgan       | St P   | etersburg     |           | FL     |             |           |                    |               |
| William, Catherine [CNA] 3 |      | Hendrix      |                |        | limmy        | St P   | etersburg     |           | FL     | (727) 77    | 7-7777    |                    |               |
| Yadger, Hamid [CNA]        | 3:   | Invoice      |                | 1      | na           | St P   | etersburg     |           | FL     | (509) 47    | 5-3369    |                    |               |
| = 09:00 AM (3)             |      | Jones        |                |        | Spike        | Sem    | inole         |           | FL     |             |           |                    |               |
| Cheerie, Cheryl [CNA]      | 9:   | <b>«</b>     | Page 1         | of 1   | $\rangle$    | C      | Page Size     | e: 25     | Ψ.     | Displaying  | 1 - 15 (  | of 15              |               |
| = 10:00 AM (6)             | Ŀ    |              |                |        |              |        |               |           |        |             |           |                    |               |
| Cheerie, Cheryl [CNA]      | IC   | Back         |                |        |              |        |               |           |        |             |           | Next               |               |
| CK, Louis [CNA]            | 0:00 | a-4:00p Bu   | nny, B         |        |              |        | 10:00a-       | 4:00p Bun | iny, B |             |           |                    | - I           |
| ≡ 11:00 AM                 |      |              |                |        |              |        |               |           |        |             |           |                    |               |
|                            |      |              |                |        |              |        |               |           | _      |             |           |                    | _             |

### Via the Clients tab

| CarelVhe      | n?    |        |                 |             | Assuri  | Care        |           |           | Welcome ACB.Eva  | nM@ AssuriCare! 🔻<br>Notices (0) |
|---------------|-------|--------|-----------------|-------------|---------|-------------|-----------|-----------|------------------|----------------------------------|
| Home Schedu   | ler C | lients |                 | s Reports   | Tasks   | Nessages    | Settings  | Help      | Wednesday, Octob | er 07, 2020, 3:12:42 P           |
| Client Prospe | ct    |        | $\sim$          |             |         | İ           |           |           |                  |                                  |
| 🕞 🕞 🚺         |       | 3 N    | ames, cities, j | phor Zone:  |         | -           | Client Ty | /pe:      |                  | - QQ                             |
| Last Name 🕇   | F     | с      | State           | Phone       | Ζ.      | . Client Ty | pe 1      | Web Acces | ss Active        | Last Completed                   |
| Andrews       | A     | P      | AZ              | (727) 888-8 | 3800 N. | . Long Ten  | m Care    |           | ~                | 09/01/2020 07:3                  |
| Bunny         | B     | S      | FL              | (727) 555-5 | 5555 S. | . Private D | uty       | ~         | ~                | 08/05/2019 10:0                  |
| Carr 2        | C     | S      | WA              | (727) 888-5 | 5555 N. | . Medicaid  |           |           | ~                | 03/23/2020 09:3                  |
| Carr          | C     | S      | FL              |             | Ν.      | . Medicaid  |           |           | ~                | 08/30/2019 02:0                  |
| Freeman       | M     | S      | FL              |             | S.      | . Private D | uty       |           | ~                | 03/30/2019 01:0                  |
| Hendrix       | J     | S      | FL              | (727) 777-7 | 7777 S. | . Medicaid  |           |           | ~                | 09/06/2020 08:0                  |
| Invoice       | Ina   | S      | FL              | (509) 475-3 | 3369 S. |             |           |           | ~                | 08/21/2020 08:4                  |
| Jones         | S     | S      | FL              |             | W       |             |           |           | ~                |                                  |
| Know          | Ida   | P      | FL              | (727) 555-1 | 1234 N. |             |           |           | ~                | 03/30/2019 08:0                  |
| Madison       | D     | S      | FL              | (727) 222-9 | 9876 S. | . Medicaid  |           |           | ~                |                                  |
| Newcomer      | L     | C      | ID              | (208) 661-0 | 0836 S. | . Long Ten  | m Care    | ~         | ~                | 12/03/2019 08:0                  |
| Smith         | Bill  | S      | WA              |             | N.      |             |           |           | ~                |                                  |
| Smith         | S     | S      | FL              |             | N.      |             |           |           | ~                | 03/29/2019 06:0                  |
| Washington    | M     | C      | ID              |             | S.      | . Long Terr | m Care    |           | ~                |                                  |
| William       | M     | S      | FL              |             | N       |             |           |           | ~                | 09/01/2019 08:0                  |

### Via the Orders tab in the Client Record

|                    | rospect           | Names citize o   | hor Zone   |          | ~             | Client T | vpe:   |          |          | <b>.</b> |                        |
|--------------------|-------------------|------------------|------------|----------|---------------|----------|--------|----------|----------|----------|------------------------|
| Last Name          | t E.u C           | State            | Phone      | 7.       | . Client Type |          | Web Ac | cess     | Active   | Las      | t Complet              |
| Andrews            | A P               | A7               | (727) 888- | 8800 N   | Long Term C   | are      |        |          | ~        | 09/0     | 01/2020-07             |
| Burdy              | B S               | FL               | (727) 555- | 5555 S   | Private Duty  |          | ~      |          | ~        | 08/0     | 05/2019 10             |
|                    | Edit Client Recor | d [Abigail Andre | ws]        |          |               |          |        |          |          | 90       | 3/2020 09              |
| <u>م</u>           | Location          | Notes Fina       | ncial R    | Ord      | lers Detail   | Care     | Plans  | Assessme | ents Ho  | ld >     | 0/2019 02              |
| Freeman<br>Hendrix |                   | 0                |            |          |               |          |        |          | 🗌 Displa | y All    | 0/2019 01<br>5/2020 08 |
| Invoice            | Begins On †       | Ends On          | From       | То       | Charge Co     | D        | C      | Recur    | Subs     |          | 1/2020 08              |
| Know               | 12/06/2019        | No end date      | 6:00 PM    | 8:00 PM  | 35010         | C        | Y      | Every    | ARP/     | ×        | 0/2019 08              |
| Madison            | 12/06/2019        | No end date      | 12:00 PM   | 4:00 PM  | 35010         | C.,      | Y      | Every    | ARP/     | ×        |                        |
| Newcomer           | 08/24/2020        | No end date      | 3:00 PM    | 7:00 PM  | 35010         | C.,      | F      | Every    | ARP/     |          | 8/2019 08              |
| Smith              | 09/15/2020        | No end date      | 8:00 AM    | 12:00 PM | 35002         | L        | Y      | Every    | PVT/N    | ×        |                        |
| Smith<br>Washingto |                   |                  |            |          |               |          |        |          |          |          | 9/2019 06              |
| William            |                   |                  |            |          |               |          |        |          |          |          | 1/2019 08              |
|                    |                   |                  |            |          |               |          |        |          |          |          |                        |
|                    |                   |                  |            |          |               |          |        |          |          |          |                        |

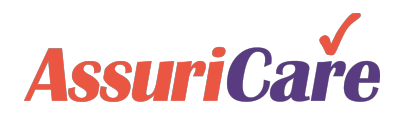

## **Creating Client Visits**

Indicate the date type and complete the date, start time, and end time fields

| Create Visits for [Bunny, Bugs]                                                                                                    | Create Visits for [Bunny, Bugs] start on [10/8/2020]                                                                                                    |
|----------------------------------------------------------------------------------------------------|----------------------------------------------------------------------------------------------------|
| Date Type: O Single Multi                                                                                                    | Date Type: Single 2 1 Multi                                                                                                    |
| Start Date:       Duration:       Start Time:       End Time:       2         10/08/2020       04:00       08:00 AM       12:00 PM       2         Recurrence       Image: Start Time:       Image: Start Time:       2         Image: Start Date:       Image: Start Time:       12:00 PM       2         Image: Start Date:       Image: Start Time:       12:00 PM       2         Image: Start Date:       Image: Start Time:       12:00 PM       2         Image: Start Date:       Image: Start Time:       12:00 PM       2         Image: Start Date:       Image: Start Date:       12:00 PM       2         Image: Start Date:       Image: Start Date:       12:00 PM       2         Image: Start Date:       Image: Start Date:       1       12:00 PM       2         Image: Start Date:       Image: Start Date:       Image: Start Date:       2         Image: Start Date:       Image: Start Date:       Image: Start Date:       2         Image: Start Date:       Image: Start Date:       Image: Start Date:       2         Image: Start Date:       Image: Start Date:       Image: Start Date:       2         Image: Start Date:       Image: Start Date:       Image: Start Date:       2         Image: Star | Coctober 2020 -       Duration:       Start Time:       End Time:       3         S       M       T       W       T       F       S         27       28       29       30       1       2       3         4       5       6       7       8       9       10         11       12       13       14       15       16       17         18       19       20       21       22       23       24         25       26       27       28       29       30       31 |
| <ul> <li>Yearly</li> <li>No end date</li> <li>End after:          <ul> <li>occurrences</li> <li>End by</li> <li>To create a single or recurring visit, select Single and input the start date, duration, end date / time. If applicable, check Recurrence and fill out the recurrence information. Click Next</li> </ul> </li> </ul>                                                                                                    | To create a visit with multiple dates,<br>select Multi. Click the dates on the<br>calendar and input the start and end<br>times. Click Next to continue.<br>Note: Multi date visits selections can<br>not have a recurrence.                                                                                                    |
| to continue                                                                                                    | Back 4 Next                                                                                                    |

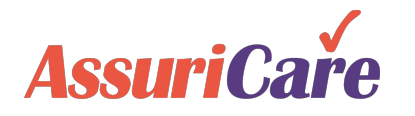

# **Creating Client Visits**

Select the appropriate charge code and then select the caregiver.

The Caregiver list that populates is based on the Skill Type required in the Charge Code.

Select the proper Subscriber, update the rates if needed, and click Finish.

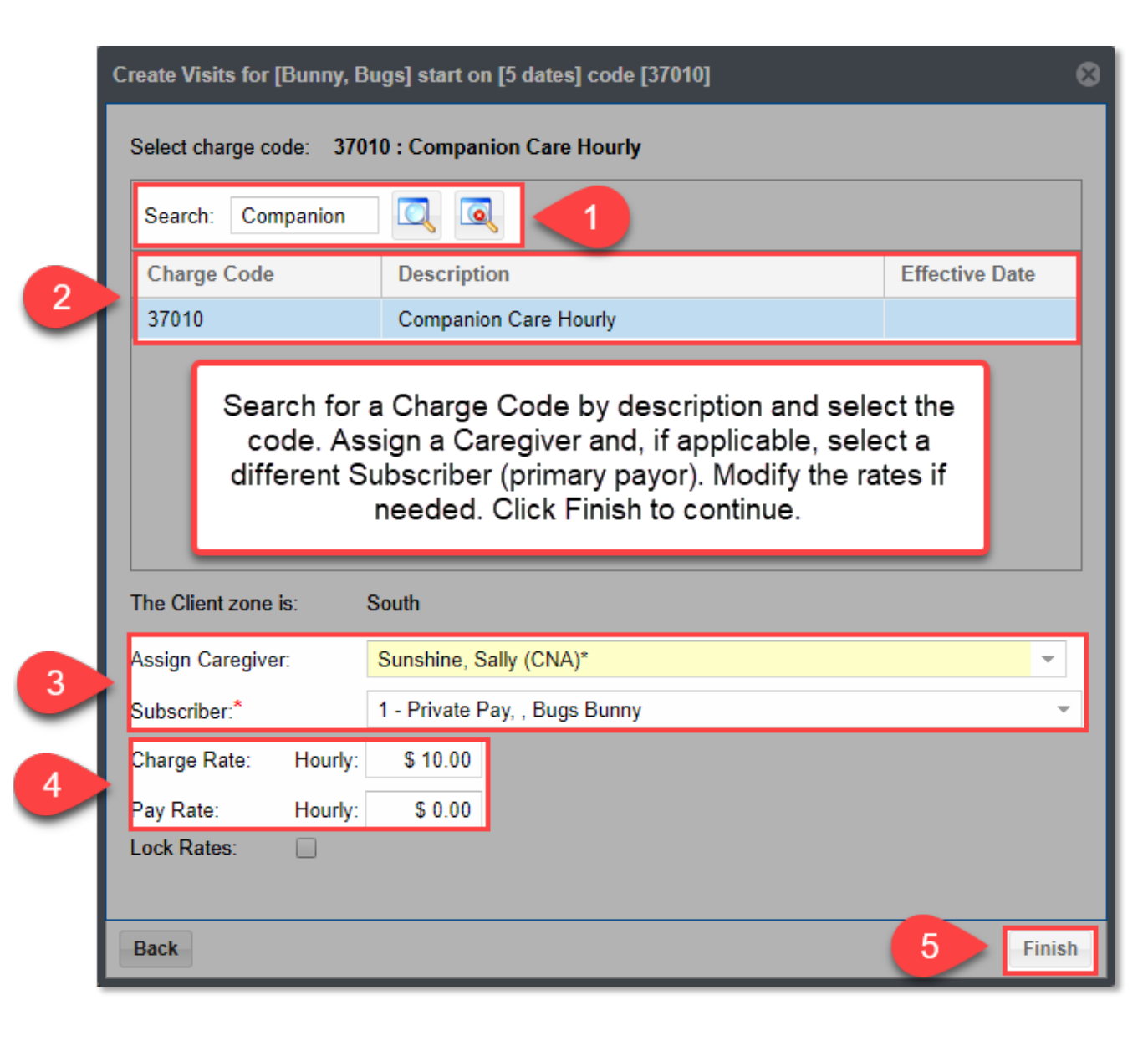

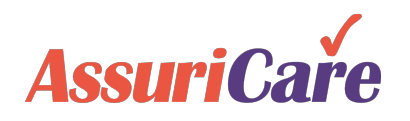

### Creating Rates for Each Client-Caregiver Relationship

To make scheduling easier, you can create a Rate between a particular caregiver and client before scheduling.

The rate is created on the Rates tab in the Client record.

| Edit Client Record [ | [Abigail Andrews]                        |                         |           |               |          |                |               |                 |                                    |                        | 00                          |
|----------------------|------------------------------------------|-------------------------|-----------|---------------|----------|----------------|---------------|-----------------|------------------------------------|------------------------|-----------------------------|
| ۲                    |                                          |                         | _         | -             | -   -    |                |               | Rat             | es                                 |                        | <b>&gt;</b>                 |
|                      | Search:                                  |                         | Show Inac | Select th     | e Caregi | or and the Cha | rae Code fro  |                 |                                    |                        |                             |
| Caregiver ID         | Discipline                               | Effective Date          | Chg Code  | the dropd     | own men  | us. Update the | rates if need | ed.             | Rates<br>Flat                      | Pay Ra<br>Hourly       | rtes<br>Flat                |
| 13                   | COM                                      |                         | 37010     | ) Companion ( | Care     | Apple, Annie   |               | 5 <b>1</b> 0.00 | \$0.00                             | \$0.00                 | \$0.00                      |
| 10                   | CNA                                      | Add New Rate            |           |               |          |                | 8             | 2.00            | \$0.00                             | \$11.00                | \$0.00                      |
| 26                   | CNA                                      |                         |           |               |          |                |               | 2.00            | \$0.00                             | \$9.00                 | \$0.00                      |
| 24                   | CNA                                      | Caregiver: <sup>^</sup> | Apple,    | Annie (COM)   | _        |                | •             | 0.00            | \$200.00                           | \$0.00                 | \$0.00                      |
| 24                   | CNA                                      | Effective Date:         |           |               |          |                |               | 2.00            | \$0.00                             | \$8.00                 | \$0.00                      |
| K K Page             | 1 of 1 > >>>>>>>>>>>>>>>>>>>>>>>>>>>>>>> | Skill Level:            | COM       |               |          |                |               |                 |                                    | Displayir              | ng 1 - 5 of 5               |
|                      |                                          | Charge Code:*           | 29001     | - Mileage     |          |                | *             |                 |                                    | _                      |                             |
|                      |                                          | Charge Rates:           | Hourly:   | F             | lat: \$1 | 0.00           |               |                 | The rate                           | s will pop             | ulate                       |
|                      |                                          | Pay Rates:              | Hourly:   | \$ 0.00 F     | lat:     |                |               | k               | ased on                            | the charge             | e code                      |
|                      |                                          | * required              |           |               |          |                |               | S S             | selected.                          | You can c              | hange                       |
|                      |                                          |                         |           | Add Ad        | ld & New | Cancel         |               | ľ               | he pre-po<br>eflect the<br>between | rates neg<br>the Clien | ates to<br>otiated<br>t and |

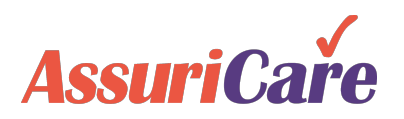

## **Edit Client Visits**

Once a visit is created, it can be edited from the Scheduler tab. The scheduler can edit:

- Visit date
- Start / End time
- Assigned Charge Code
- Assigned Caregiver
- Visit Status
- Visit Comment
- If EVV events have been collected on this visit, the EVV GPS, and Electronic Signature information

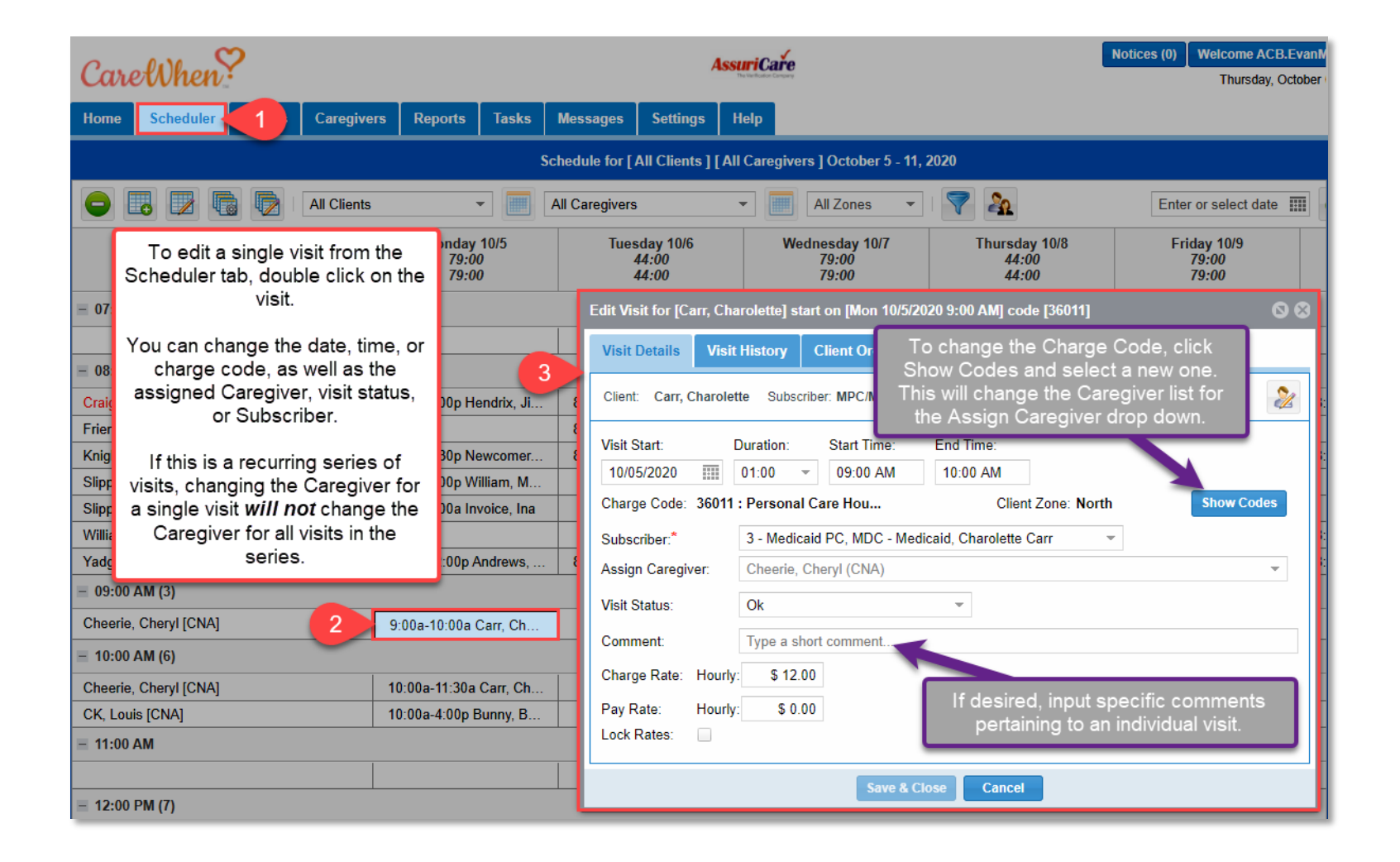

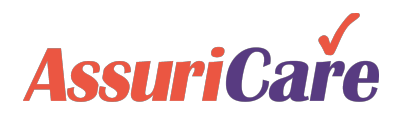

### Edit Client Visits – Reason Codes

When manually altering completed visits, some states require the use of a Reason Code to specify the reasoning for the change. If your state requires this, the Reason Code drop down will be enabled for your Agencies version of CareWhen.

The dropdown menu will populate based on state-specific reason codes that have been hardcoded into CareWhen.

AssuriCa

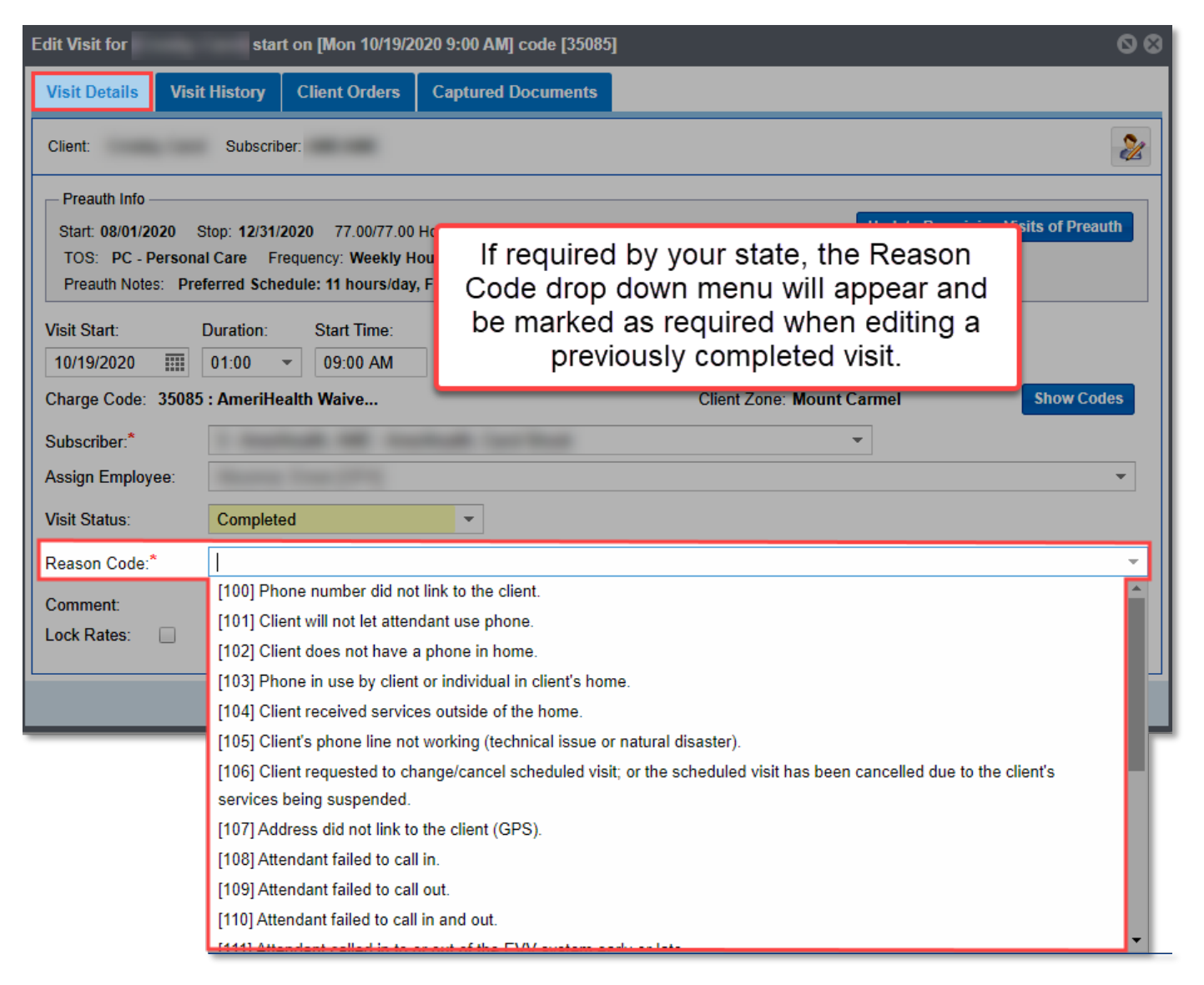

### **Edit Client Visits**

You can also edit a visit from the Orders tab of the Client record. Note that if an order has completed visits associated with it, the order can not be edited. A new order would have to

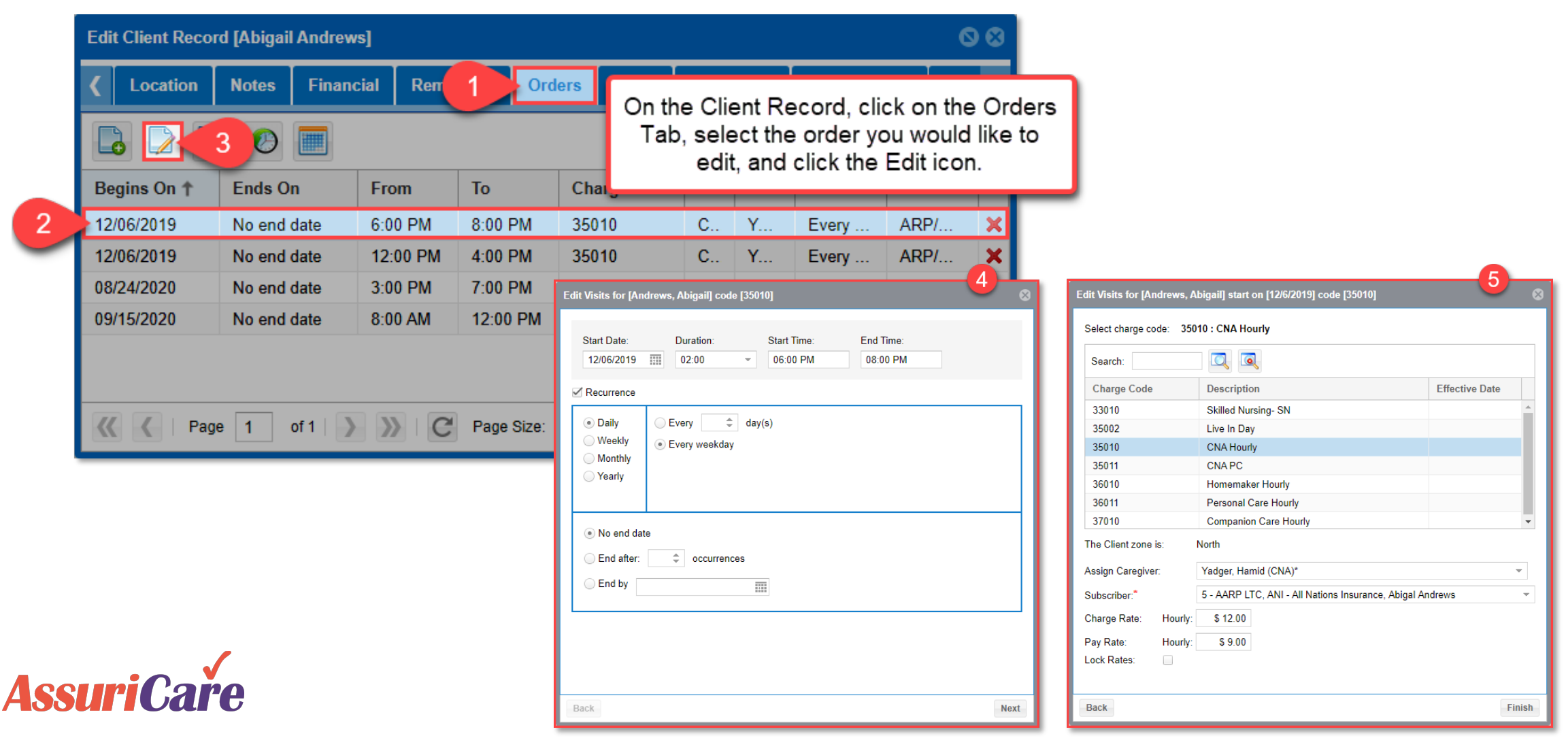

# Create a Visit with No Assigned Caregiver

If you do not know which caregiver will be assigned to the visit, you can create a visit without assigning a caregiver.

To do so, start a new visit and click either Use / Update Existing Rate or Create New Rate (either option works). Then select the appropriate code and click Finish.

| Create Visit for [Andrews,<br>Select charge code: 350 | Abigail] start on [10/9/202<br>)10 : CNA Hourly                  | Caregiver, select a Charge Code, lo<br>the Caregiver selection as "I will as<br>later", alter the Subscriber and Ra<br>selections if needed, and click Fin                                                                                                    |                                                                                                    |                                                                                                    |  |  |  |
|-------------------------------------------------------|------------------------------------------------------------------|----------------------------------------------------------------------------------------------------|----------------------------------------------------------------------------------------------------|----------------------------------------------------------------------------------------------------|--|--|--|
| Search:                                               |                                                                  |                                                                                                    |                                                                                                    |                                                                                                    |  |  |  |
| Charge Code                                           | Description                                                      |                                                                                                    | Effective Date                                                                                                    | 11                                                                                                    |  |  |  |
| 33010                                                 | Skilled Nursing- SN                                              |                                                                                                    | A                                                                                                    |                                                                                                    |  |  |  |
| 35002                                                 | Live In Day                                                      |                                                                                                    |                                                                                                    |                                                                                                    |  |  |  |
| 35010                                                 | CNA Hourly                                                       |                                                                                                    |                                                                                                    |                                                                                                    |  |  |  |
| 35011                                                 | CNA PC                                                           | CNA PC                                                                                                    |                                                                                                    |                                                                                                    |  |  |  |
| 36010                                                 | Homemaker Hourly                                                 |                                                                                                    |                                                                                                    |                                                                                                    |  |  |  |
| 36011                                                 | Personal Care Hourly                                             |                                                                                                    |                                                                                                    |                                                                                                    |  |  |  |
| 37010                                                 | Companion Care Hourly                                            |                                                                                                    |                                                                                                    | -                                                                                                    |  |  |  |
| The Client zone is:                                   | North                                                            |                                                                                                    |                                                                                                    |                                                                                                    |  |  |  |
| Assign Caregiver:                                     | l will assign later                                              |                                                                                                    | v                                                                                                    |                                                                                                    |  |  |  |
| Subscriber:*                                          | 1 - Private Pay, , Abigal And                                    | Irews                                                                                                    |                                                                                                    |                                                                                                    |  |  |  |
| Charge Rate: Hourly:                                  | \$ 18.00                                                         |                                                                                                    |                                                                                                    |                                                                                                    |  |  |  |
| Pay Rate: Hourly:                                     | \$ 9.00                                                          |                                                                                                    |                                                                                                    |                                                                                                    |  |  |  |
| Lock Rates:                                           |                                                                  | 3                                                                                                    |                                                                                                    |                                                                                                    |  |  |  |
|                                                       |                                                                  |                                                                                                    |                                                                                                    |                                                                                                    |  |  |  |
| Back                                                  |                                                                  |                                                                                                    | Finis                                                                                                    | \$h                                                                                                    |  |  |  |
|                                                       | Create Visit for [Andrews,<br>Select charge code: 350<br>Search: | Create Visit for [Andrews, Abigail] start on [10/9/202   Select charge code: 35010 : CNA Hourly   Search: Image Code   Description   33010 Skilled Nursing- SN   35002 Live In Day   35010 CNA Hourly   35011 CNA PC   36010 Homemaker Hourly   36011 Personal Care Hourly   37010 Companion Care Hourly   37010 Companion Care Hourly   Subscriber:* 1 - Private Pay, Abigal And   Charge Rate: Hourly:   \$ 18.00   Pay Rate: Hourly:   \$ 9.00   Lock Rates: | Create Visit for [Andrews, Abigail] start on [10/9/202         Select charge code:       35010 : CNA Hourly         Search:       Image: Charge Code         Description         33010       Skilled Nursing- SN         35002       Live In Day         35011       CNA Hourly         36010       Homemaker Hourly         36011       Personal Care Hourly         37010       Companion Care Hourly         37010       Companion Care Hourly         37010       Companion Care Hourly         37010       Companion Care Hourly         36011       Personal Care Hourly         37010       Companion Care Hourly         36011       Personal Care Hourly         37010       Companion Care Hourly         37010       Companion Care Hourly         37010       Companion Care Hourly         37010       Still assign later         Subscriber:*       1 - Private Pay, Abigal Andrews         Charge Rate:       Hourly:       \$ 9.00         Back       Back | Create Visit for [Andrews, Abigail] start on [10/9/202]       Caregiver, select a Charge Code         Select charge code:       35010 : CNA Hourly         Search:       Image: Code         Charge Code       Description         Effective Date       33010         Skilled Nursing- SN       Select charge code:         Joint       CNA Hourly         Stilled Nursing- SN       Select charge code:         Joint       CNA Hourly         Stilled Nursing- SN       Select charge code:         Joint       CNA Hourly         Stilled Nursing- SN       Select charge code:         Joint       CNA PC         Joint       CNA PC         Joint       Companion Care Hourly         Joint       Companion Care Hourly         Joint       Companion Care Hourly         Joint       Seck |  |  |  |

and the second state of the second second second

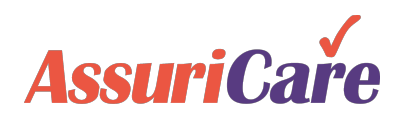

# Assign Caregiver to Unassigned Visit

To assign a caregiver, double click into the unassigned visit. To assign either:

• Select the caregiver you would like to assign

### OR

Click Find Available

If an on-going order was created without an assigned caregiver, be sure to open the order on the Client tab to assign the caregiver to the entire order, rather than the individual visit from the scheduler.

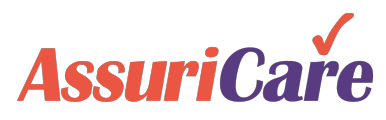

| ice        | Edit Visit fo            | 44:0<br>r [Newcom | )<br>er, Lester] s              | 79:0<br>start on [Sat 10/1 | 0/2020 2:30 F         | 44:00<br>PM] code [35010] | 79:00<br>© 6                 |                          | 38:00<br>38:00                             | 38:00<br>38:00  |
|------------|--------------------------|-------------------|---------------------------------|----------------------------|-----------------------|---------------------------|------------------------------|--------------------------|--------------------------------------------|-----------------|
|            | Visit Deta               | ils Visit         | History                         | Client Orders              | Captured [            | )ocuments                 | To change                    | the Cha                  | rae Code of the visit                      | t, click Show   |
| dre        | Client: N                | ewcomer, Le       | ester Subs                      | criber: MDC/MDC            |                       |                           | Codes and se<br>the Caregive | elect a n<br>rs list for | ew Charge Code. Ti<br>r the Assign Caregiv | his will change |
| rr,        | Visit Start:<br>10/10/20 | 20 📰              | Duration:<br>05:30 <del>-</del> | Start Time:<br>02:30 PM    | End Time:<br>08:00 PM | 1                         |                              | Cha                      |                                            |                 |
| arr        | Charge Co                | ode: 35010        | : CNA Hou                       | rly                        | (                     | Client Zone: South        | Show Codes                   | ; Ch                     |                                            |                 |
| nn         | Subscribe                | *                 | 2 - Virginia                    | a Medicaid, MDC            | Medicaid, Le          | ster Newcomer 💌           |                              | у, В                     |                                            |                 |
| 4          | Assign Ca                | regiver:          | I will assig                    | n later                    |                       | v                         | 🏂 Find Available             | 2                        |                                            | aregiver either |
| ł          | Visit Statu              | 5:                | Unassigne                       | ed                         | •                     |                           |                              | M                        | select a Care                              | giver from the  |
| dre        | Comment                  |                   | Type a sho                      | ort comment                |                       |                           |                              | ws,                      | 12 Avai                                    | lable.          |
|            | Charge R                 | te: Hourly        | \$ 18.0                         | 0                          |                       |                           |                              |                          |                                            |                 |
| ; C        | Pay Rate:                | Hourly            | : \$ 9.0                        | 0                          |                       |                           |                              | lyde                     | be used for                                | future visits   |
|            | Lock Rate                | s:                |                                 |                            |                       |                           |                              |                          |                                            |                 |
| <u>, C</u> |                          |                   |                                 | Save & C                   | Close Ca              | ncel                      |                              | lyde                     | CNA 2:30p-8:00p New                        | 1 30p-8:00p New |
| con        | ner 2:3                  | 0p-8:00p Ne       | ewcomer                         | 2:30p-8:00p N              | lewcomer              | 2:30p-8:00p Newcome       | er 2:30p-8:00p Nev           | wcomer                   |                                            |                 |
|            |                          |                   |                                 |                            |                       |                           | Unassi<br>show               | gned vis<br>in orang     | sits<br>e                                  |                 |

# Find Available Caregivers

Using the Find Available function, you can either directly select an available caregiver or tap the phone icons beside each caregiver you would like to notify about the open visit to take.

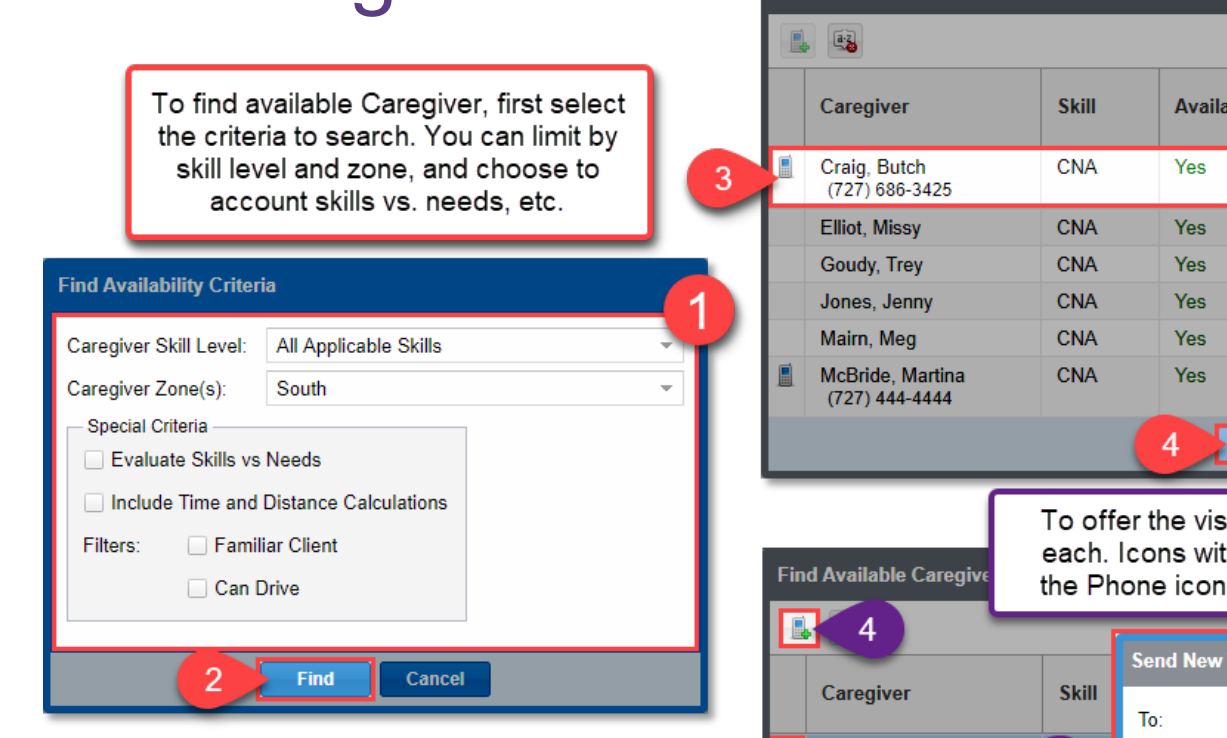

In addition to seeing the skill, availability, and zone for the caregiver, you can see:

- Distance indicates the distance a Caregiver will have to travel (either from their home address or the previous visit).
- Time indicates when the previous visit ends, if there is another one that day.

|     |                                                                                                    |                                                                                        |                                                                                          | If there is a Caregiver you find in the search                                                                                                    |                                                                                                    |                                                                       |                                |                                             |                                                                  |        |
|-----|----------------------------------------------------------------------------------------------------|----------------------------------------------------------------------------------------|------------------------------------------------------------------------------------------|----------------------------------------------------------------------------------------------------|----------------------------------------------------------------------------------------------------|-----------------------------------------------------------------------|--------------------------------|---------------------------------------------|------------------------------------------------------------------|--------|
|     |                                                                                                    |                                                                                        |                                                                                          | that you war<br>and clic                                                                                                    | nt to assig<br>ck Select                                                                                                | in, select<br>& Close to                                              | the Car<br>o assig             | regive<br>In.                               | r e                                                              | elect  |
|     | Caregiver                                                                                                    | Skill                                                                                  | Available                                                                                | Contlict                                                                                                    | Zone                                                                                                    | In Zone?                                                              | Sched                          | Desired                                     | Rem                                                              |        |
|     | Craig, Butch<br>(727) 686-3425                                                                                                    | CNA                                                                                    | Yes                                                                                      | No                                                                                                    | North S                                                                                                    | Yes                                                                   | 0                              | 45                                          | 45                                                               | ^      |
|     | Elliot, Missy                                                                                                    | CNA                                                                                    | Yes                                                                                      | No                                                                                                    | South                                                                                                    | Yes                                                                   | 0                              | 25                                          | 25                                                               |        |
|     | Goudy, Trey                                                                                                    | CNA                                                                                    | Yes                                                                                      | No                                                                                                    | North S                                                                                                    | Yes                                                                   | 0                              | 36                                          | 36                                                               |        |
|     | Jones, Jenny                                                                                                    | CNA                                                                                    | Yes                                                                                      | No                                                                                                    | North S                                                                                                    | Yes                                                                   | 0                              | 0                                           | 0                                                                |        |
|     | Mairn, Meg                                                                                                    | CNA                                                                                    | Yes                                                                                      | No                                                                                                    | North S                                                                                                    | Yes                                                                   | 0                              | 0                                           | 0                                                                |        |
|     | McBride, Martina<br>(727) 444-4444                                                                                                    | CNA                                                                                    | Yes                                                                                      | No                                                                                                    | North S                                                                                                    | Yes                                                                   | 0                              | 36                                          | 36                                                               |        |
| Fir | nd Available Caregive                                                                                                    | To offe<br>each. Io                                                                    | r the visit to<br>cons with an                                                           | Caregivers via<br>orange halo n                                                                                                    | a text, clicl<br>nean they                                                                                              | k the phor<br>will receiv                                             | ne icon<br>ve a tex            | besid<br>kt. Clic                           | le<br>:k                                                         |        |
| Fir | nd Available Caregive                                                                                                    | To offe<br>each. Io<br>the Pho                                                         | r the visit to<br>cons with an<br>one icon in th<br>Send New Visit I                     | Caregivers via<br>orange halo n<br>ne top left to re<br>Message for [Newco                                                                                                    | a text, clici<br>nean they<br>eview and<br>omer, Lester]                                                                | k the phor<br>will receiv<br>send the                                 | ne icon<br>ve a tex<br>text me | besid<br>kt. Clic<br>essage<br>DbLclic      | le<br>:k<br>e.<br>rk to se                                       | elect  |
| Fir | nd Available Caregive                                                                                                    | To offe<br>each. lo<br>the Pho                                                         | r the visit to<br>cons with an<br>one icon in th<br>Send New Visit I<br>To:              | Caregivers via<br>orange halo n<br>ne top left to re<br>Message for [Newco<br>Craig, Butch [CNA],                                                                             | a text, clici<br>nean they<br>eview and<br>omer, Lester]<br>McBride, Ma                                                 | k the phor<br>will receiv<br>send the<br>rtina [CNA]                  | ne icon<br>ve a tex<br>text me | besid<br>kt. Clic<br>essage<br>DbLclic      | le<br>:k<br>e.<br>to se<br>Rem                                   | elect  |
| Fir | d Available Caregive<br>4<br>Caregiver<br>Craig, Butch<br>(727) 686-3425                                                                             | To offe<br>each. Io<br>the Pho<br>skill<br>5                                           | r the visit to<br>cons with an<br>one icon in th<br>Send New Visit I<br>To:<br>Message:* | Caregivers via<br>orange halo n<br>he top left to re<br>Message for [Newco<br>Craig, Butch [CNA],<br>Visit available 10/1<br>for [Newcomer, Le                                | a text, clici<br>nean they<br>eview and<br>omer, Lester]<br>, McBride, Ma<br>10/2020 02:30<br>(ster]                    | k the phor<br>will receiv<br>send the<br>rtina [CNA]<br>PM to 10/10/2 | ne icon<br>ve a tex<br>text me | besid<br>kt. Clic<br>essage<br>Dblclid      | le<br>:k<br>e.<br>to se<br>Rem<br>45                             | Blect  |
| Fir | d Available Caregive<br>4<br>Caregiver<br>Craig, Butch<br>(727) 686-3425<br>Elliot, Missy                                                            | To offe<br>each. Io<br>the Pho<br>Skill<br>5<br>CNA                                    | r the visit to<br>cons with an<br>one icon in th<br>Send New Visit I<br>To:<br>Message:* | Caregivers via<br>orange halo no<br>ne top left to re<br>Message for [Newco<br>Craig, Butch [CNA],<br>Visit available 10/1<br>for [Newcomer, Le                               | a text, clici<br>nean they<br>eview and<br>omer, Lester]<br>McBride, Mar<br>10/2020 02:30<br>(ster]                     | k the phor<br>will receiv<br>send the<br>rtina [CNA]<br>PM to 10/10/2 | ne icon<br>ve a tex<br>text me | besid<br>kt. Clic<br>essage<br>Dblclic<br>& | e.<br>k<br>e.<br>k<br>k<br>e.<br>k<br>em<br>45<br>25             | ellect |
| Fir | Available Caregive<br>4<br>Caregiver<br>Craig, Butch<br>(727) 686-3425<br>Elliot, Missy<br>Goudy, Trey                                               | To offe<br>each. Io<br>the Pho<br>Skill<br>5<br>CNA<br>CNA                             | r the visit to<br>cons with an<br>one icon in th<br>Send New Visit I<br>To:<br>Message:* | Caregivers via<br>orange halo n<br>he top left to re<br>Message for [Newco<br>Craig, Butch [CNA],<br>Visit available 10/1<br>for [Newcomer, Le<br>82 characters of ma         | a text, clici<br>nean they<br>eview and<br>omer, Lester]<br>, McBride, Mai<br>10/2020 02:30<br>(ster]<br>ax 159.        | k the phor<br>will receiv<br>send the<br>rtina [CNA]<br>PM to 10/10/2 | ne icon<br>ve a tex<br>text me | besid<br>kt. Clic<br>essage<br>Dbl-dir<br>© | e .<br>k e .<br>to se<br>Rem<br>45<br>36                         | ellect |
| Fir | Available Caregive<br>4<br>Caregiver<br>Craig, Butch<br>(727) 686-3425<br>Elliot, Missy<br>Goudy, Trey<br>Jones, Jenny                               | To offe<br>each. Io<br>the Pho<br>Skill<br>5<br>CNA<br>CNA<br>CNA                      | r the visit to<br>cons with an<br>one icon in th<br>Send New Visit I<br>To:<br>Message:* | Caregivers via<br>orange halo m<br>he top left to re<br>Message for [Newco<br>Craig, Butch [CNA],<br>Visit available 10/1<br>for [Newcomer, Le<br>82 characters of ma         | a text, clici<br>nean they<br>eview and<br>omer, Lester]<br>McBride, Mai<br>10/2020 02:30<br>(ster]<br>ax 159.          | k the phor<br>will receiv<br>send the<br>rtina [CNA]<br>PM to 10/10/2 | text me                        | besid<br>kt. Clic<br>essage<br>O PM         | e<br>:k<br>e.<br>to se<br>Rem<br>45<br>25<br>36<br>0             | Plect  |
| Fir | 4<br>Caregiver<br>Craig, Butch<br>(727) 686-3425<br>Elliot, Missy<br>Goudy, Trey<br>Jones, Jenny<br>Mairn, Meg                                       | To offe<br>each. Io<br>the Pho<br>Skill<br>5<br>CNA<br>CNA<br>CNA<br>CNA               | r the visit to<br>cons with an<br>one icon in th<br>Send New Visit I<br>To:<br>Message:* | Caregivers via<br>orange halo m<br>he top left to re<br>Message for [Newco<br>Craig, Butch [CNA],<br>Visit available 10/1<br>for [Newcomer, Le<br>82 characters of ma         | a text, clici<br>nean they<br>eview and<br>omer, Lester]<br>McBride, Mar<br>10/2020 02:30<br>(ster]<br>ax 159.          | k the phor<br>will receiv<br>send the<br>rtina [CNA]<br>PM to 10/10/2 | ne icon<br>ve a tex<br>text me | besid<br>kt. Clic<br>essage<br>Dblclic<br>8 | Le :k<br>e :<br>* to se<br>* to se<br>* 45<br>25<br>36<br>0<br>0 |        |
|     | 4<br>Caregiver<br>Craig, Butch<br>(727) 686-3425<br>Elliot, Missy<br>Goudy, Trey<br>Jones, Jenny<br>Mairn, Meg<br>McBride, Martina<br>(727) 444-4444 | To offe<br>each. Io<br>the Pho<br>Skill<br>5<br>CNA<br>CNA<br>CNA<br>CNA<br>CNA<br>CNA | r the visit to<br>cons with an<br>one icon in th<br>Send New Visit I<br>To:<br>Message:* | Caregivers via<br>orange halo m<br>he top left to re<br>Message for [Newco<br>Craig, Butch [CNA],<br>Visit available 10/1<br>for [Newcomer, Le<br>82 characters of ma<br>Send | a text, clici<br>nean they<br>eview and<br>omer, Lester]<br>McBride, Mar<br>10/2020 02:30<br>(ster]<br>ax 159.<br>Cance | k the phor<br>will receiv<br>send the<br>rtina [CNA]<br>PM to 10/10/2 | text me                        | besid<br>kt. Clic<br>essage<br>Dblclic      | k k e.<br>k to see<br>45<br>36<br>0<br>0<br>36                   |        |

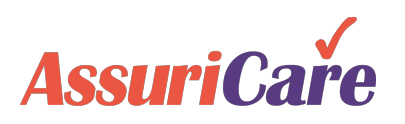

# Manage Caregiver Visit Messages

You can manage messages under the Message Alerts tab in Quick Summaries on the Scheduler.

Once you have received a response from a caregiver who would like to take the visit, you can assign directly from the messages.

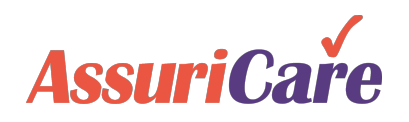

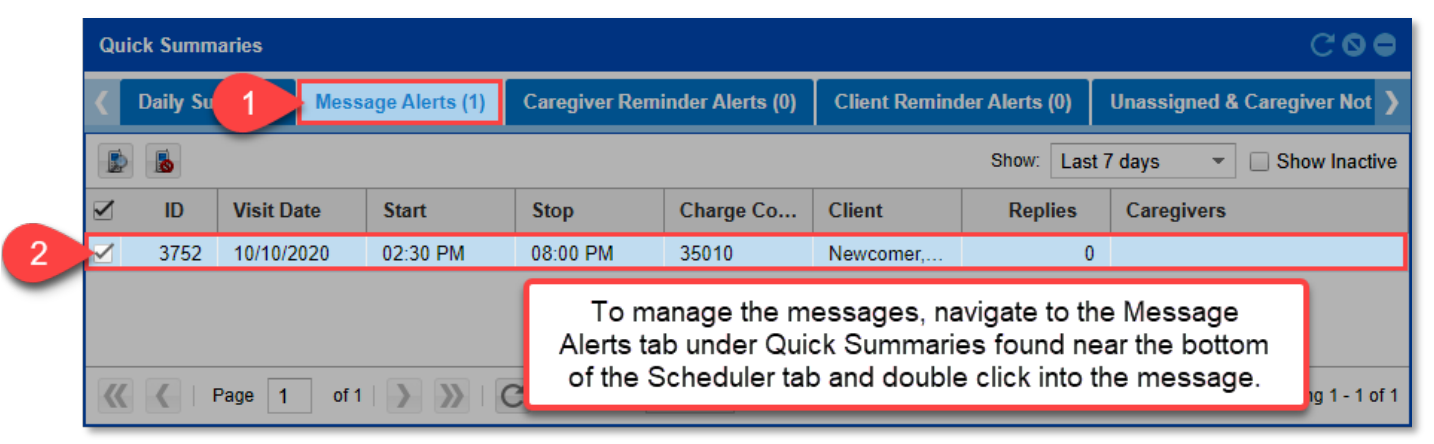

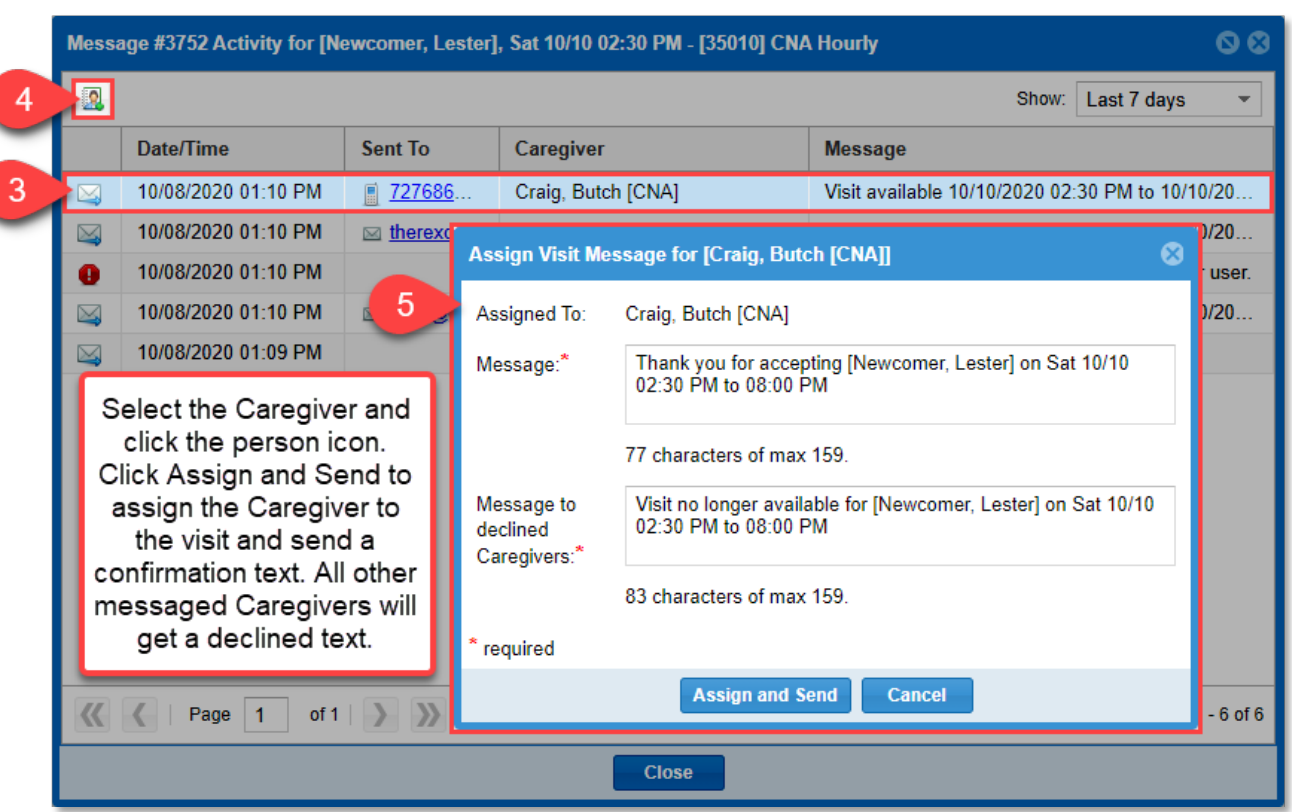

### **Visit Validation Errors**

Whenever you save a visit, any applicable validation errors will pop up for you to either return and fix or to accept. Some validation errors include:

- Overlapping visits between different caregivers for the same client
- Multiple visits assigned to the same caregiver at that time
- Skills v. Needs mismatches
- Preference mismatches

|    | Edit Visit for [Astair, Fred] start on [Mon 8/3/2020 8:00 AM] code [35001]                 |           |
|----|--------------------------------------------------------------------------------------------|-----------|
| (  | Validation Errors                                                                          | 8         |
|    | Your Visit update has validation problems listed below:                                    |           |
|    | Click to display date(s) conflicted                                                        |           |
|    | Recurring [Patty Mackenzie] visit conflict with same date/time for client [Humphry Bogart] |           |
|    | E A CNA Live-In [35002] with [Fred Astair] conflict.                                       |           |
| t  | I A CNA Hourly [35001] with [Fred Astair] conflict.                                        |           |
| In |                                                                                            |           |
|    | G Caregiver gender is but Client preference is for Female                                  |           |
|    | Do you wish to save the Visit anyway?                                                      |           |
|    | Yes No Cancel                                                                              |           |
| ıt | Reminder Save & Close Cancel /is                                                           | it Status |

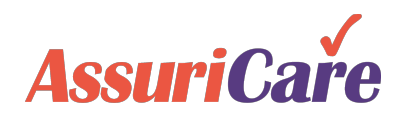

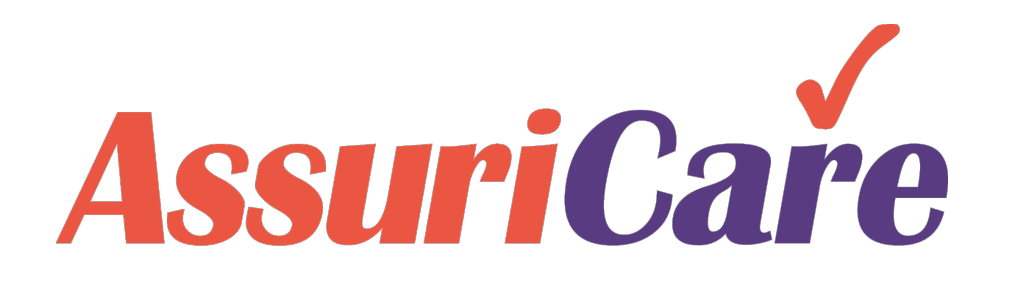

AssuriCare Proprietary and Confidential

• The Scheduler will show all scheduled visits within a given week. Each visit will show in a different color depending on the visit status.

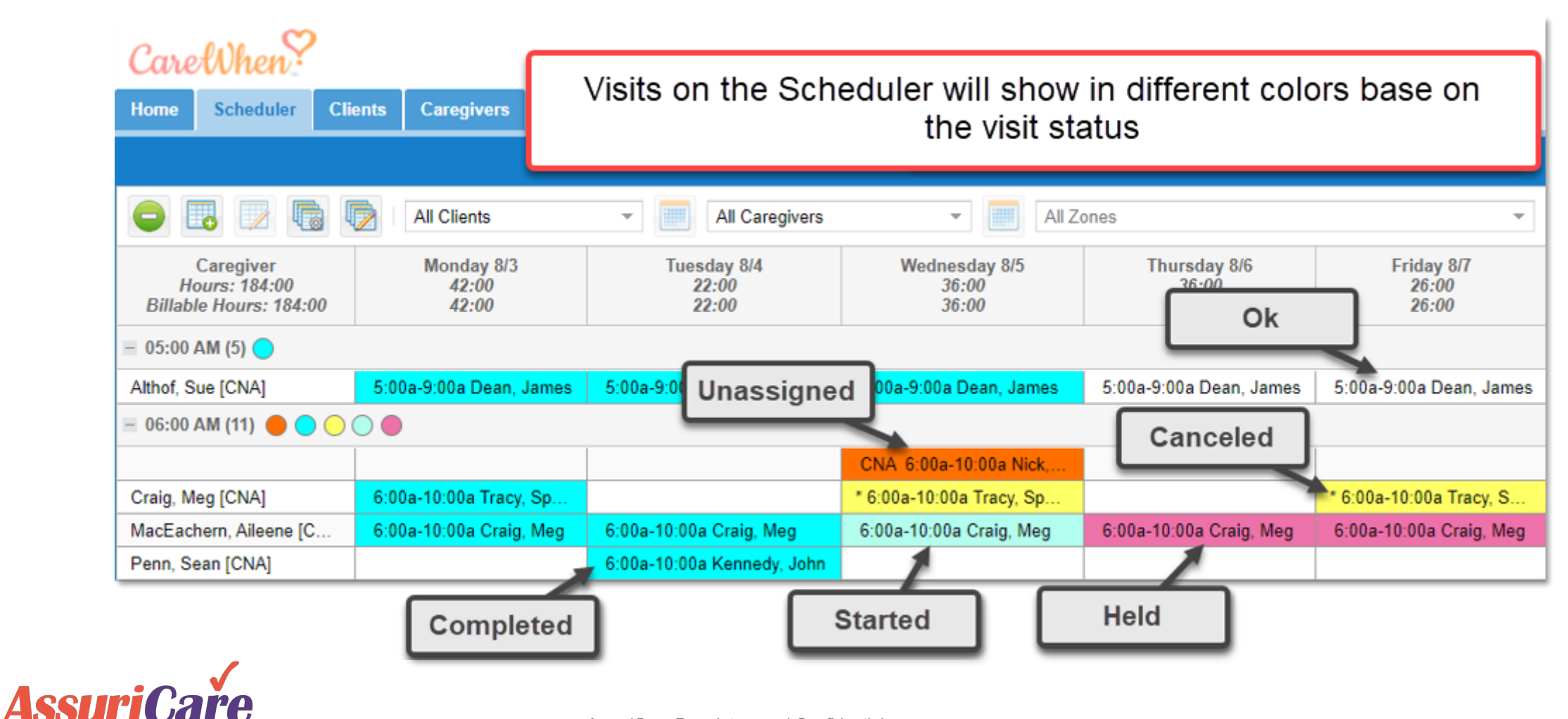

Use the Edit Visits and Complete Visits functions to alter or complete multiple visits at a time. •

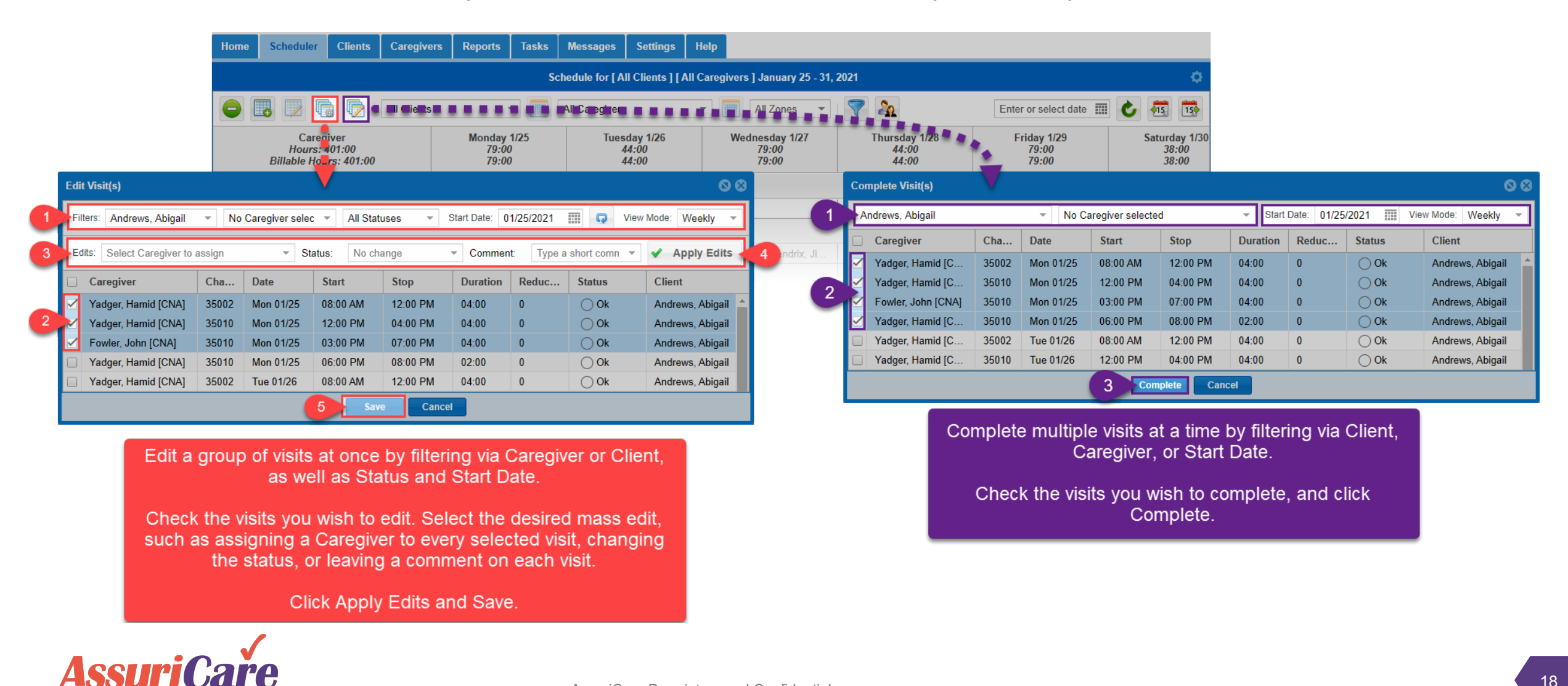

- Use the Filter function to narrow the visits displayed in the Scheduler view
- Use the Caregiver Selector to drag and drop Caregivers onto visits
- Use the Scheduler Settings to change the display of the Scheduler tab

| CarefVhen?<br>Home Scheduler Clients Caregive                                                | ers Reports Tasks Messages                                          | AssuriCare<br>Settings Help   |                                                              | View the Schedule Settings<br>to change display options |                                                 |                    |                                              |                      |  |
|----------------------------------------------------------------------------------------------|---------------------------------------------------------------------|-------------------------------|--------------------------------------------------------------|---------------------------------------------------------|-------------------------------------------------|--------------------|----------------------------------------------|----------------------|--|
|                                                                                              | Schedule for [ All                                                  | Clients ] [ All Caregivers    | s ] January 25 - 31, 202                                     | on the                                                  | Schedule                                        | er.                |                                              | 1                    |  |
| 😑 🐻 📝 🐻 👘 🛙 All Clients                                                                      | All Caregivers                                                      | •                             | All Zones 👻 🛛                                                | 7 &                                                     | Schedule Sett                                   | ings               |                                              | ⊗                    |  |
| Filters: All Skill Levels  All Cli Caregiver Billa O7:00 AM Use the Filter b Sort the Schedu | All Visit Statuses<br>Monday 1/25<br>Ok<br>Outton to<br>Ler tab via | y Scheduler                   | C 40050000000000000000000000000000000000                     | Thursday 1/28<br>44:00<br>44:00                         | Status Float:<br>Display Mode:<br>Group By:     | Non<br>Care<br>Hou | e<br>agiver<br>rly<br>Cancel Reset Grid Layo | ✓<br>✓<br>✓          |  |
| - 08:00 AM (31<br>Craig, Bo [CNA<br>Friend, Freeda                                           | Atus.<br>8:00a 2:30b Novcompt                                       | y Caregiver<br>y Other 8:00   | Caregiver Selector - Dra<br>Search: Names, city, p           | ag & Drop to Schedul                                    | e<br>•                                          |                    |                                              | 8                    |  |
| Slipper, Shannon [CNA]<br>Slipper, Shari [CNA]<br>William Catherine (CNA)                    | 8:00a-8:00p William, M<br>8:00a-8:00a Invoice, In<br>Unavailable (  | ot Available 8:00<br>Override | Apple, Annie [CNA]<br>Billings, Brenda [CNA]                 | s                                                       | t Petersburg<br>t Petersburg                    | FL<br>FL           | (727) 999-8888                               | A                    |  |
| Yadger, Hamid [CNA]<br>– 09:00 AM (3)                                                        | 8:00a-12:00p Andrews, 8:00a-12:00p                                  | p Andrews, 8:00               | Cheerie, Cheryl C [CNA<br>CK, Louis [CNA]<br>Craig, Bo [CNA] | j s<br>s<br>s                                           | рокапе Viy<br>t Petersburg<br>t Petersburg      | FL<br>FL           | (208) 661-0836                               |                      |  |
| Cheerie, Cheryl [CNA]<br>= 10:00 AM (6)                                                      | 9:00a-10:00a Carr, Cha                                              | 9:00                          | Craig Butch (CNA)                                            | of 2   > >>                                             | C Page Size:                                    | FI                 | (727) 686-3425<br>Dis                        | playing 1 - 25 of 27 |  |
| Cheerie, Cheryl [CNA]<br>CK, Louis [CNA]<br>= 11:00 AM                                       | 10:00a-11:30a Carr, Ch<br>10:00a-4:00p Bunny, B                     | 10:00a<br>10:00a              | Quickly a<br>Selector                                        | ssign Careg<br>tool. Locate                             | ivers to vis<br>the desire                      | sits by<br>ed Ca   | y using the Care                             | egiver<br>e list,    |  |
| Quick Summaries                                                                              |                                                                     |                               | then dra                                                     | g and drop                                              | them to the the the the the the the the the the | IE VISI<br>0.      | t you wish to as                             | siĝn                 |  |

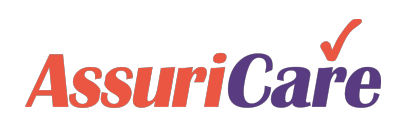

- Make use of the Client Monthly View to see a Client's scheduled visits on a monthly-basis
- Use this view to quickly identify whether or not a Client is within, or has exceeded, their Insurance Preauth amount

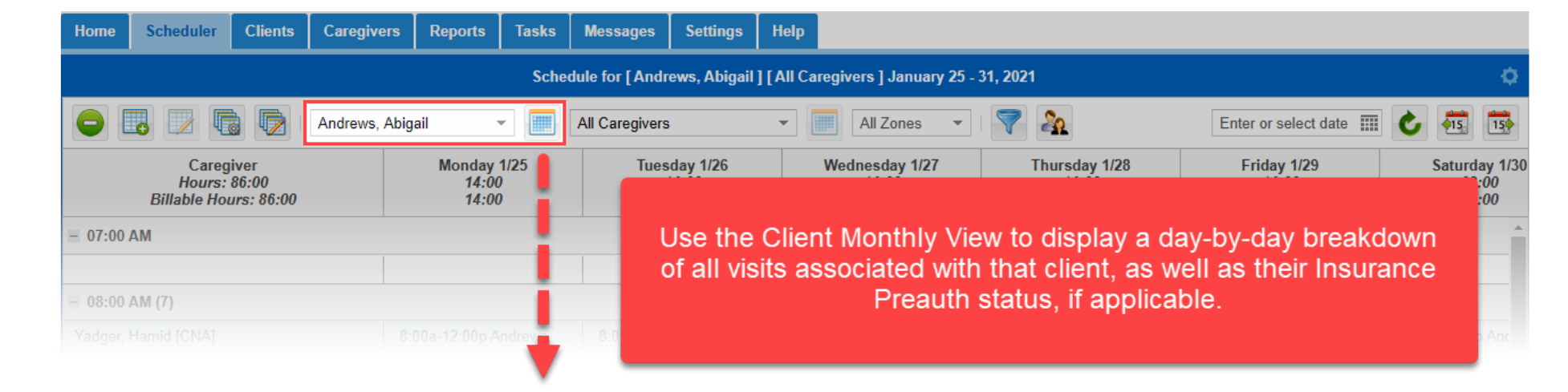

|                                                                   | Client : Andrews, Abigail : January 2021                  |                                      |                                              |                                                                   |                                                                   |                                                                   |                                                                   |  |  |  |  |  |  |
|-------------------------------------------------------------------|-----------------------------------------------------------|--------------------------------------|----------------------------------------------|-------------------------------------------------------------------|-------------------------------------------------------------------|-------------------------------------------------------------------|-------------------------------------------------------------------|--|--|--|--|--|--|
| Andrews, Abiga                                                    | ail 👻 A                                                   | All Caregivers                       |                                              | ~                                                                 | Preauth: Under Allowed   Over Allowed   At Allowed                |                                                                   |                                                                   |  |  |  |  |  |  |
| Daily Hours: 08<br>8:00a-12:00p<br>+1 m<br>Scheduler view.        |                                                           |                                      |                                              |                                                                   |                                                                   |                                                                   |                                                                   |  |  |  |  |  |  |
| 3<br>Daily Hours: 08:00<br>8:00a-12:00p Yadger, Hamid<br>+1 more  | Weekly Hours: 86:00<br>Daily Hours: 14:00<br>+4 more      | 4<br>Daily Hours:<br>8:00a-12:0<br>+ | 5<br>: 14:00<br>0p Yadger, Hamid<br>3 more   | 6<br>Daily Hours: 14:00<br>8:00a-12:00p Yadger, Hamid<br>+3 more  | 7<br>Daily Hours: 14:00<br>8:00a-12:00p Yadger, Hamid<br>+3 more  | 8<br>Daily Hours: 14:00<br>8:00a-12:00p Yadger, Hamid<br>+3 more  | 9<br>Daily Hours: 08:00<br>8:00a-12:00p Yadger, Hamid<br>+1 more  |  |  |  |  |  |  |
| 10<br>Daily Hours: 08:00<br>8:00a-12:00p Yadger, Hamid<br>+1 more | 1<br>Weekly Hours: 86:00<br>Daily Hours: 14:00<br>+4 more | 1<br>Daily Hours:<br>8:00a-12:0<br>+ | 12<br>: 14:00<br>IOp Yadger, Hamid<br>3 more | 13<br>Daily Hours: 14:00<br>8:00a-12:00p Yadger, Hamid<br>+3 more | 14<br>Daily Hours: 14:00<br>8:00a-12:00p Yadger, Hamid<br>+3 more | 15<br>Daily Hours: 14:00<br>8:00a-12:00p Yadger, Hamid<br>+3 more | 16<br>Daily Hours: 08:00<br>8:00a-12:00p Yadger, Hamid<br>+1 more |  |  |  |  |  |  |

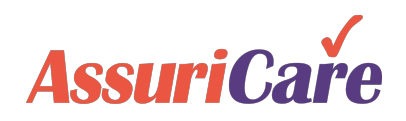

### Scheduler Tab Quick Summaries

The bottom of the scheduler tab houses the Quick Summaries area. This area is made up of tabs containing useful information such as a Daily Summary, Messages and Alerts, Visit Status, and EVV Exceptions (EVV visits containing an issue such as a mismatched phone number).

| Cheerie, Cheryl | [CNA]      |            |                | :00a-10:00a Carr, | Cha             |            | 9:00a-10:00a Carr, Cha            |                 | 9:00a-10:00a Carr, Cha               |                  |                    |
|-----------------|------------|------------|----------------|-------------------|-----------------|------------|-----------------------------------|-----------------|--------------------------------------|------------------|--------------------|
| - 10:00 AM (6)  |            |            |                |                   |                 |            |                                   |                 |                                      |                  |                    |
| Cheerie, Cheryl | [CNA]      |            | · ·            | 0:00a-11:30a Cari | ; Ch            |            | 10:00a-11:30a Carr, Ch            |                 | 10:00a-11:30a Carr, Ch               |                  |                    |
| CK, Louis [CNA  | ]          |            |                | 0:00a-4:00p Bunn  | у, В            |            | 10:00a-4:00p Bunny, B             |                 | 10:00a-4:00p Bunny, B…               |                  |                    |
| - 11:00 AM      |            |            |                |                   |                 |            |                                   |                 |                                      |                  |                    |
| Oulak Summar    | ta a       |            |                |                   |                 |            |                                   |                 |                                      |                  |                    |
| QUICK SUMMA     | les        |            |                |                   |                 |            |                                   |                 |                                      |                  |                    |
| Daily Summary   | y Message  | Alerts (0) | Caregiver Remi | nder Alerts (0)   | Client Reminder | Alerts (0) | Unassigned & Caregiver Not Availa | able Visits (3) | Clients with Overlapping Visits (12) | EVV Visit Status | EVV Exceptions (0) |
| Day             | Date       | Visits     | Unassigned     | Completed         | Hours           |            |                                   |                 |                                      |                  |                    |
| Monday          | 10/19/2020 | 14         | 0              | 0                 | 79.00           |            |                                   |                 |                                      |                  |                    |
| Tuesday         | 10/20/2020 | 8          | 0              | 0                 | 44.00           |            |                                   |                 |                                      |                  |                    |
| Wednesday       | 10/21/2020 | 14         | 0              | 0                 | 79.00           |            |                                   |                 |                                      |                  |                    |
| Thursday        | 10/22/2020 | 8          | 0              | 0                 | 44.00           |            |                                   |                 |                                      |                  |                    |
| Friday          | 10/23/2020 | 14         | 0              | 0                 | 79.00           |            |                                   |                 |                                      |                  |                    |
| Saturday        | 10/24/2020 | 6          | 1              | 0                 | 38.00           |            |                                   |                 |                                      |                  |                    |
| Sunday          | 10/25/2020 | 6          | 1              | 0                 | 38.00           |            |                                   |                 |                                      |                  |                    |
|                 | Totals :   | 70         | 2              | 0                 | 401.00          |            |                                   |                 |                                      |                  |                    |

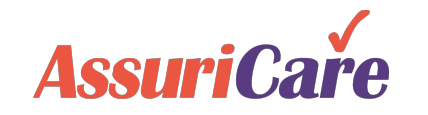

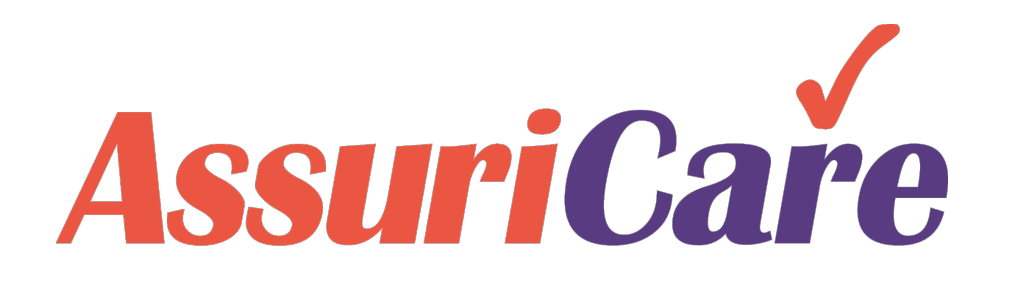

# Appendix

AssuriCare Proprietary and Confidential

### A Note about "Skills"

Agencies also have the option to use *Skills*, which are set up within the Agency Tables. These *Skills* are used to list specific abilities that caregivers may have. These skills will also show up on client records as *Needs*. Agencies can use this information to further aid in ensuring that properly skilled caregivers are scheduled.

| Ноте                                                            | Scheduler                | Clients | Caregivers    | Reports                                   | Tasks         | Mes                       | 1 Settings                | s Help                       |                                  |                     |                                  |                       |
|-----------------------------------------------------------------|--------------------------|---------|---------------|-------------------------------------------|---------------|---------------------------|---------------------------|------------------------------|----------------------------------|---------------------|----------------------------------|-----------------------|
| Agency Settings<br>Maintenance<br>Agency Tables<br>Charge Cades |                          |         | Agency        | Tables 🚹                                  |               |                           |                           |                              |                                  |                     |                                  |                       |
|                                                                 |                          |         | Advand        | Advanced Directives Cancellation Comments |               |                           | Tip: Dra                  |                              |                                  |                     |                                  | ag & Drop to reorder. |
|                                                                 | - Payment Codes          |         | Care P        | Client Plan Categories                    |               | Description Demontia Care |                           |                              |                                  |                     | Active                           |                       |
| Adjustment Codes     Education Codes                            |                          | Compa   | Company Types |                                           | Diabetic Care |                           |                           |                              |                                  | ~                   |                                  |                       |
|                                                                 | Diagnosis Cod            | les     | Contac        | t Relationship                            |               | Hoyer Li<br>Lifting       | ft                        |                              |                                  |                     | ~                                |                       |
|                                                                 | Type Of Servic           | ce      | Discha        | rge Comments                              |               | Cats                      |                           |                              |                                  |                     | ~                                |                       |
| Discharge Reasons     Document Categories                       |                          |         | Languages     |                                           |               | Live-In                   |                           |                              |                                  |                     |                                  |                       |
|                                                                 | GL Codes<br>sers & Roles |         | Referra       | al Types<br>us Preference.                | 5             | Smokes                    | Inside                    |                              |                                  |                     | <ul> <li>✓</li> <li>✓</li> </ul> | ×                     |
| R                                                               | eminders                 |         | 3 Skills      |                                           | 3             |                           |                           |                              |                                  |                     |                                  |                       |
|                                                                 |                          |         | iermin        | ation Reasons                             |               | A<br>a<br>lii             | and typing<br>ne. Click t | by click<br>the sk<br>he Che | ill name<br>ill name<br>eck Mark | in the n<br>to save | ton<br>ew<br>the                 |                       |

Skill when complete.

| Edit Caregiver Record : Apple, Annie [COM] |                     |             |               |             |    |  |  |  |  |
|--------------------------------------------|---------------------|-------------|---------------|-------------|----|--|--|--|--|
| Personal Private                           | e Scheduling Agency | Time Sheets | Reimbursement | Unavailable | Ph |  |  |  |  |
| Zone:*                                     | Morth               | South       | West          |             |    |  |  |  |  |
| Desired Hours Per<br>Week:                 | 30 🗘                |             |               |             |    |  |  |  |  |
| Skills:                                    | Check All           | Cats        | Der           | mentia Care |    |  |  |  |  |
|                                            | 🗹 Diabetic Care     | Dogs        | Hoy           | /er Lift    |    |  |  |  |  |
|                                            | Lifting             | Live-In     | Sm            | okes Inside |    |  |  |  |  |

| Edit Client Record [Abigail Andrews] |              |                 |         |          |          |               |           |  |
|--------------------------------------|--------------|-----------------|---------|----------|----------|---------------|-----------|--|
| <b>〈</b> Personal P                  | rivate Sched | uling Agency    | Billing | Contacts | Location | Notes         | Financial |  |
| Zone:*                               | North        | North           |         |          |          |               |           |  |
| Primary Caregiver:                   | Glynn, De    | rek             | -       |          |          |               |           |  |
| Needs:                               | Check        | Check All       |         | Cats     |          | Dementia Care |           |  |
|                                      | 🗹 Diabeti    | 🗹 Diabetic Care |         | Dogs     |          | 🗹 Hoyer Lift  |           |  |
|                                      | Lifting      |                 | Live-In |          | Sm       | Smokes Inside |           |  |

"Skills" and "Needs" as shown on the Scheduling tabs of the Caregiver and Client records

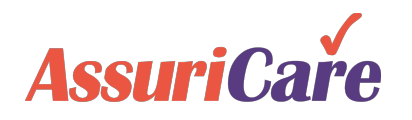

### Enable Skills vs. Needs Conflicts

You can enable warnings for when there is a mismatch between the caregiver's skills and the client's needs.

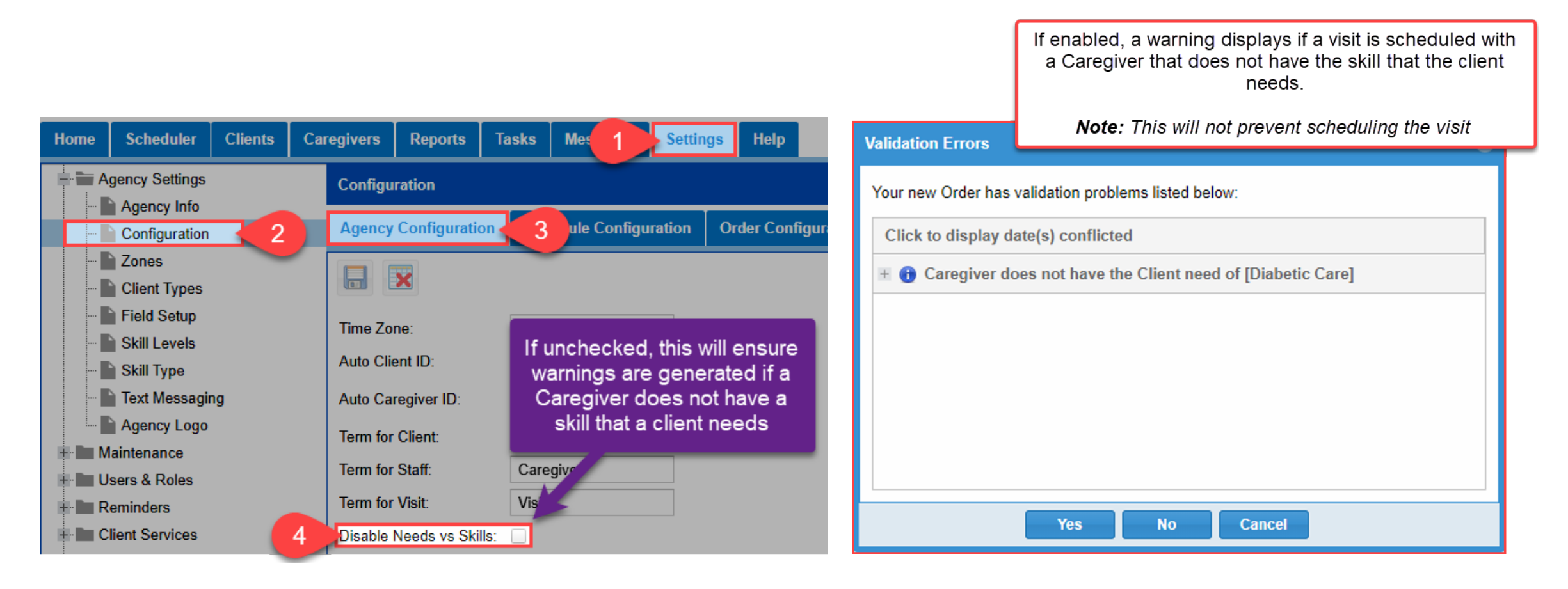

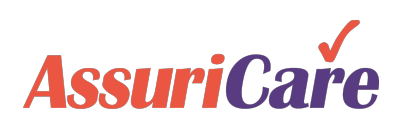